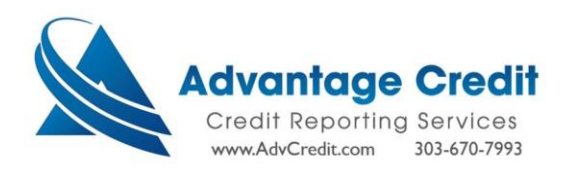

[How to Order - Experian Business Credit Reports]

From the Advantage Credit Inc. home page, select "Order Business Credit Report".

| ADVANTAGE CREDIT                                      |                                                                          |                                                      |
|-------------------------------------------------------|--------------------------------------------------------------------------|------------------------------------------------------|
| lain                                                  |                                                                          |                                                      |
| Products & Services                                   | Tools                                                                    | Helpful Tips                                         |
| Credit Verification                                   | Documentation User Setup                                                 | Ordering Credit Reports     Finding Ordered Product  |
| Order Credit Report<br>Order Business Credit Report   | Total cost for borrower Change Credit Report<br>Management Reports Owner | <u>Total Cost for Borrower</u> <u>&gt;&gt;see mo</u> |
| Order Criminal Record Report<br>Order Eviction Report | Generate Auth Code (2)                                                   | Links  Loan Calculators                              |
| Order Undisclosed Debt Notifications                  | Preferences & Announcements                                              | Int'l Report Request                                 |
| Property Verification                                 | My Account<br>Downloads<br>Submit Ecodback                               |                                                      |
| • Employment/Income/<br>Asset Verification            | Recent Bulletins Date Title                                              |                                                      |
| Fraud Detection                                       | 10/24/23 Tax Transcripts as of 10/25/2023                                |                                                      |
| Find Ordered Products (Old Version)                   |                                                                          |                                                      |
| Settlement Services Worksheet (SSW)                   | >>see more                                                               |                                                      |

Select the desired user from the User Dropdown.

| ain ▶ Business Credit Report<br>Business Credit Report                                                                       |                  |        | Option                       |
|----------------------------------------------------------------------------------------------------|------------------|--------|------------------------------|
| Branch 123 Bank Test-1101021<br>User SELECT<br>SELECT<br>JINGER TEST 2<br>Produc KAT TEST 2<br>Busine KYRA TEST 2<br>Phone # | v<br>v<br>Tax ID | Cancel | Pay by credit card     Order |
| Company Name O Full Address 2 more detail                                                                                    |                  |        |                              |

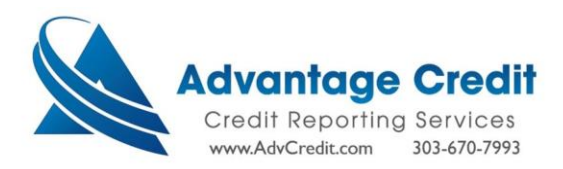

Note there are three options for Experian Business Reports; Business Profile Report no Intelliscore, with Intelliscore and Intelliscore Only.

| in I⊨ Business Credit Report                                                                                                    |                                  |        |                    |
|----------------------------------------------------------------------------------------------------|----------------------------------|--------|--------------------|
| Branch 123 Bank Test-110102<br>User KYRA TEST 2                                                                                                    | · · ·                            | Cancel | Pay by credit card |
| Product<br>Business Profile Report no Inte<br>Business Profile Report no Inte<br>Business Profile Report with In<br>IntelliScore only<br>Business Credit Industry Repor<br>Full Address | Reference #<br>Iliscore<br>t 2.0 |        |                    |

Enter Business Information and select "Order".

| ADVANTAGE CREDIT<br>Main IP Business Credit Report                                        |                                                                              |        |                              |
|-------------------------------------------------------------------------------------------|------------------------------------------------------------------------------|--------|------------------------------|
| Business Credit Report                                                                    |                                                                              |        | Options                      |
| Branch 123 Bank Test-1101021<br>User KYRA TEST 2                                          | ~<br>~ •                                                                     | Cancel | Pay by credit card     Order |
| Product<br>Business Profile Report no Intellisc<br>Phone #<br>972-693-4212                | Reference #           0re ✓         12345           Tax ID         426633314 |        |                              |
| Company Name Frisco Wood Floors Full Address 2 more detail 418 E Ash St, Celina, TX 75009 |                                                                              |        |                              |

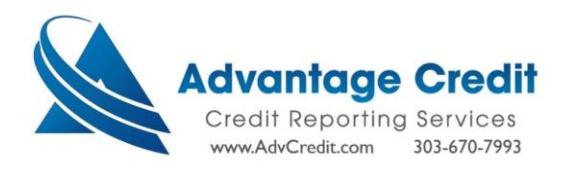

Select "View Report" from the Completed Report Page.

| tain                                                                    | Order Info<br>r Info                                                                |             |
|-------------------------------------------------------------------------|-------------------------------------------------------------------------------------|-------------|
| File #:<br>Status:<br>Reference #:<br>Company Name:<br>Company Address: | 1861<br>Completed<br>12345<br>FRISCO WOOD FLOORS<br>418 E ASH ST<br>CELIWA TX 75009 | view report |
| Product:                                                                | BPR NO SCORE                                                                        |             |
| Price:                                                                  | \$0.00                                                                              |             |
| Refresh Report Order Da                                                 | te:                                                                                 |             |
|                                                                         |                                                                                     | Return      |

View Completed Experian Business Credit Report.

| REPORT DATE:<br>REFERENCE:                                                                         | 10/25/2023                                                                                                    |                                                                                                    |
|----------------------------------------------------------------------------------------------------|----------------------------------------------------------------------------------------------------|----------------------------------------------------------------------------------------------------|
| TAX ID:                                                                                            | 12345                                                                                                    |                                                                                                    |
| TAK ID.                                                                                            | KEY FACTS                                                                                                    |                                                                                                    |
| AKA / DIVISION: /<br>STATUS:<br># OF EMPLOYEES: 3<br>INCORPORATED:<br>SALES: \$-<br>KEY PERSONNEL: | STATE:                                                                                                    |                                                                                                    |
| PHIC DATA                                                                                          |                                                                                                    |                                                                                                    |
| R FLOOR WORK, N                                                                                    | Sales:<br>Profit:<br>Net Worth:<br>Own/Rent:<br>Own Type:<br>Fisc Yr Starts:                                                                  | \$427,000<br>\$-<br>\$-                                                                                                    |
| JPTCIES                                                                                            |                                                                                                    |                                                                                                    |
| NE***                                                                                              |                                                                                                    |                                                                                                    |
| LIENS<br>NE***                                                                                     |                                                                                                    |                                                                                                    |
| MENTS                                                                                              |                                                                                                    |                                                                                                    |
| NE***                                                                                              |                                                                                                    |                                                                                                    |
| eral levels.                                                                                       |                                                                                                    |                                                                                                    |
| )/25/2023 9:38:59 AM *                                                                             | **                                                                                                    |                                                                                                    |
| timate business purposes and                                                                       | shall not be reproduced. Neith                                                                                                    | er Experian                                                                                                    |
|                                                                                                    | AKA / DIVISION: /<br>STATUS:<br># OF EMPLOYEES: 3<br>INCORPORATED:<br>SALES: S-<br>KEY PERSONNEL:<br>PHIC DATA<br>R FLOOR WORK, N<br>ate:<br> | KEY FACTS       KEY FACTS       AKA / DIVISION:     /       STATUS:     #       OF EMPLOYEES:     3       INCORPORATED:     STATE:       SALES:     \$-       KEY PERSONNEL:     ***         IPHIC DATA       R FLOOR WORK, N     Sales:       Profit:     ate:       Net Worth:     Own/Rent:       Own/Rent:     Own/Rent:       Own Type:     Fisc Yr Starts:   UPTCIES       INE***       LIENS       INE***       eral levels.       D/25/2023 9:38:59 AM ***       timate business purposes and shall not be reproduced. Neith aton on shall by be liable for your use or reliance upon t. |